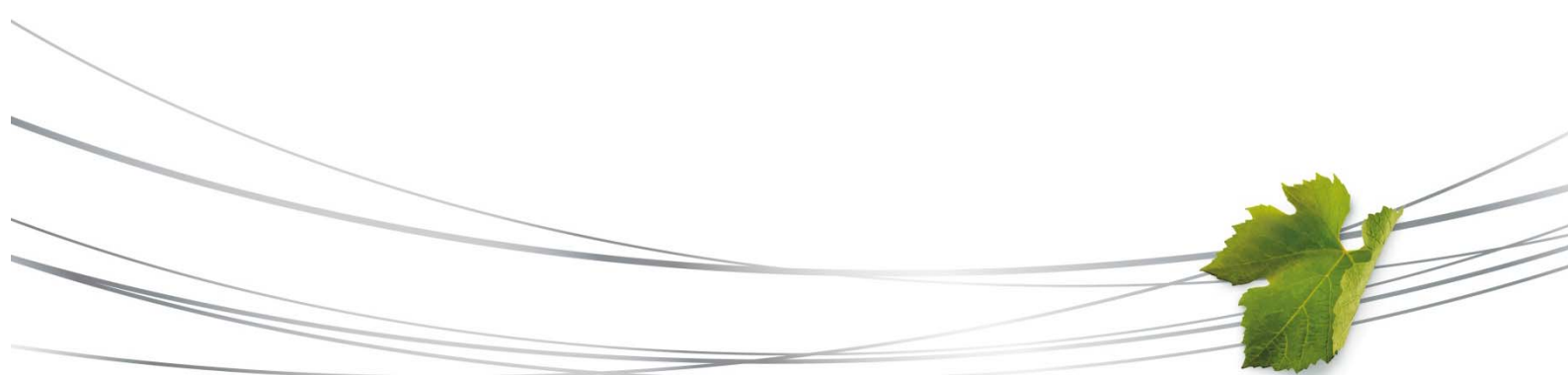

# Autodiagnostic Développement Durable D'une entreprise vitivinicole MODE OPERATOIRE

**« Etre la référence mondiale des grands vins issus d'une viticulture durable »,** tel est l'objectif que s'est fixée la Bourgogne dans le cadre du Plan Amplitude. Cette ambition est déclinée dans un plan d'actions Développement Durable établi par la filière.

La notion de Développement Durable peut être complexe à appréhender, surtout en termes d'actions à mettre en place. Le BIVB a donc développé **un outil d'accompagnement** pour vous y aider : **un autodiagnostic Développement Durable**.

Cet outil en ligne, disponible sur **Extranet**, est accessible à **toutes les entreprises de la filière**, caves particulières, coopérateurs, négoces, caves coopératives. Il se présente sous forme d'un questionnaire et permet à chacun de **s'auto-évaluer sur les 3 volets du Développement Durable : environnemental, économique et social**. En indiquant le niveau de performance estimé de son entreprise pour chacune des questions, vous obtenez une évaluation globale selon 6 grands thèmes. Grâce à la rubrique « aide », vous obtenez des **explications et des exemples de bonnes pratiques** pour chaque thématique proposée. Vous pouvez ainsi identifier des pistes d'actions à mettre en place et des axes d'améliorations des pratiques. Vous connaîtrez également votre évolution au cours du temps. Cet outil est en effet conçu pour durer.

Les résultats propres à chaque entreprise sont confidentiels.

#### Pourquoi utiliser cet outil ?

- Evaluer la performance de son entreprise en termes de Développement Durable ;
- Prendre la mesure des différents champs du Développement Durable ;
- Connaître des bonnes pratiques et des exemples d'actions pour pérenniser son activité ;
- Se situer par rapport aux autres entreprises répondantes ;
- **Suivre et quantifier l'évolution de son entreprise** en Développement Durable au cours du temps et suite à la mise en place d'actions ;
- Valoriser ses résultats via de la communication auprès des prescripteurs et clients de plus en plus demandeurs d'engagement dans le Développement Durable, mais aussi auprès de son personnel;
- Se fixer des objectifs chiffrés pour répondre aux cahiers des charges de certains acheteurs ou de certains labels ;
- Participer à l'évaluation globale Développement Durable de la filière.

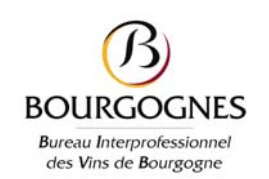

### Comment utiliser cet outil ?

- 1. Je me connecte
- Vous disposez déjà de codes Extranet (réservé adhérents BIVB), dans ce cas demandez un accès à l'autodiagnostic sur votre profil Extranet auprès de : <u>florence.ragonneau@bivb.com</u>, 03 80 25 95 75
- Vous n'avez pas encore de codes Extranet ? Contacter : <u>florence.ragonneau@bivb.com</u>, 03 80 25 95 75
- Sur la page d'accueil, accédez directement à l'outil d'autodiagnostic d'un simple clic :

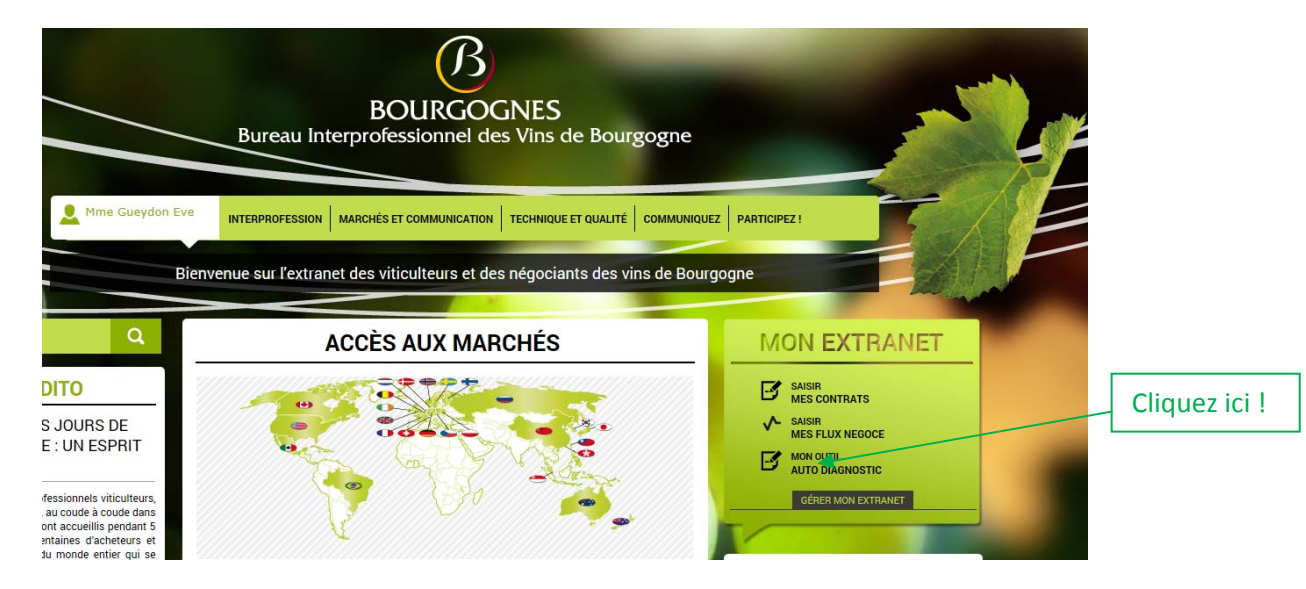

Toutes les personnes ayant un accès à Extranet au sein de votre entreprise peuvent accéder à cet autodiagnostic (une structure est identifiée par un CVI) et renseigner les champs qui concernent son cœur de métier. Cet outil est pérenne, vos réponses sont enregistrées mais vous pouvez les modifier à tout instant.

## 2. Je caractérise mon entreprise

 Lors de la permière connexion de l'entreprise sur le lien, la page de questionnaire s'ouvre sur une première partie de renseignements sur la structure. Ces champs ne nécessitent d'être remplis que lors de la première connexion, les informations sont ensuites conservées en mémoire.

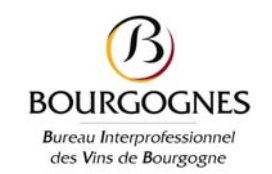

| Nom de la structure concernée :                                                                                                    |                      |                                        |
|----------------------------------------------------------------------------------------------------|----------------------|----------------------------------------|
| Type(s) d'activité(s) principale(s) :                                                                                                    | olus représentatives |                                        |
| (supérieures à 20 % en volume).                                                                                                    | nuo representatives  |                                        |
| Viticulteur en cave particulière                                                                                                    |                      | David Las algunas a trunc all activity |
| Viticulteur coopérateur ou fournisseur de raisin                                                                                                    |                      | Pour les champs « type d'activite      |
| Négociant                                                                                                    |                      | principale », « zone de production »   |
| Cave coopérative                                                                                                    |                      | et « niveau d'appellation » : vous     |
| Production globale :                                                                                                    |                      | pouvez cocher plusieurs cases de       |
| 🔊 0 - 500 hl                                                                                                    |                      | façon à ce que votre profil            |
| 🔊 500 - 1 000 hl                                                                                                    |                      | corresponde au mieux à vos activités   |
| 问 1 000 - 5 000 hl                                                                                                    |                      | et votre production                    |
| 🖻 5 000 - 10 000 hl                                                                                                    |                      |                                        |
| 🖻 10 000 - 20 000 hl                                                                                                    |                      |                                        |
| D 20 000 hl et plus                                                                                                    |                      |                                        |
| Zone(s) de production :<br>Vous pouvez choisir plusieurs réponses, en prenant en compte vos activités les p<br>(supérieures à 20 % en volume).                                | olus représentatives |                                        |
| Chablis et Grand Auxerrois                                                                                                    |                      |                                        |
| Côte de Nuits et Côte de Beaune                                                                                                    |                      |                                        |
| Hautes Côtes de Nuits et Hautes Côtes de Beaune                                                                                                    |                      |                                        |
| Côte Chalonnaise                                                                                                    |                      |                                        |
| Mâconnais                                                                                                    |                      |                                        |
| Niveau(x) d'appellation(s) (en volume de production) :<br>Vous pouvez choisir plusieurs réponses, en prenant en compte vos activités les p<br>(supérieures à 20 % en volume). | plus représentatives |                                        |
| Appellations Grands crus, Premiers crus, Villages                                                                                                    |                      |                                        |

 Si une personne de l'entreprise a déjà répondu à tout ou partie du questionnaire, en cliquant sur le lien, vous arrivez sur une page vous proposant 3 actions : Modifier ou compléter mes réponses, Accéder à mon profil Développement Durable, Comparer mes réponses avec l'ensemble.

Dispositif concu par Altereo com

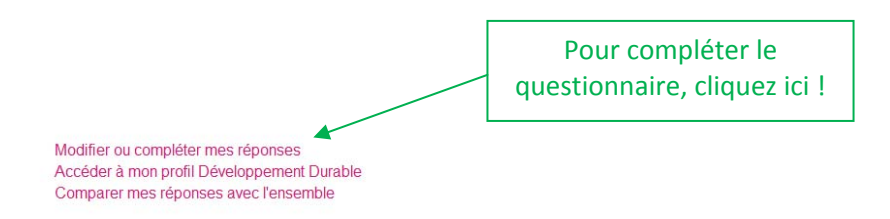

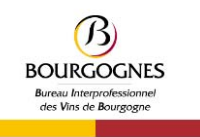

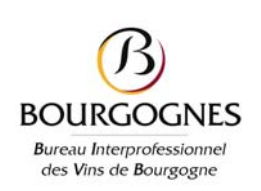

- Pour accéder au questionnaire, il faut cliquer sur « Modifier ou compléter mes réponses »
- « Accéder à mon profil Développement Durable » vous permet de voir vos résultats et la moyenne de l'ensemble des répondants.
- « Comparer mes réponses avec l'ensemble », vous permet de voir vos réponses et le nombre total de réponses en niveau 1, en niveau 2 etc.... en niveau 5 pour chaque question.

#### 3. Je remplis mon questionnaire

 Vous voici prêt à remplir le questionnaire : il se divise en 6 grands thèmes avec des sous thèmes pour certains chapitres et une liste de questions pour chacun. Pour chaque item, vous devez cocher le niveau de votre entreprise. Les notes vont de 1 à 5 et du rouge au vert : 1 rouge : aucune action mise en œuvre ; 5 vert : excellence / exemplarité.

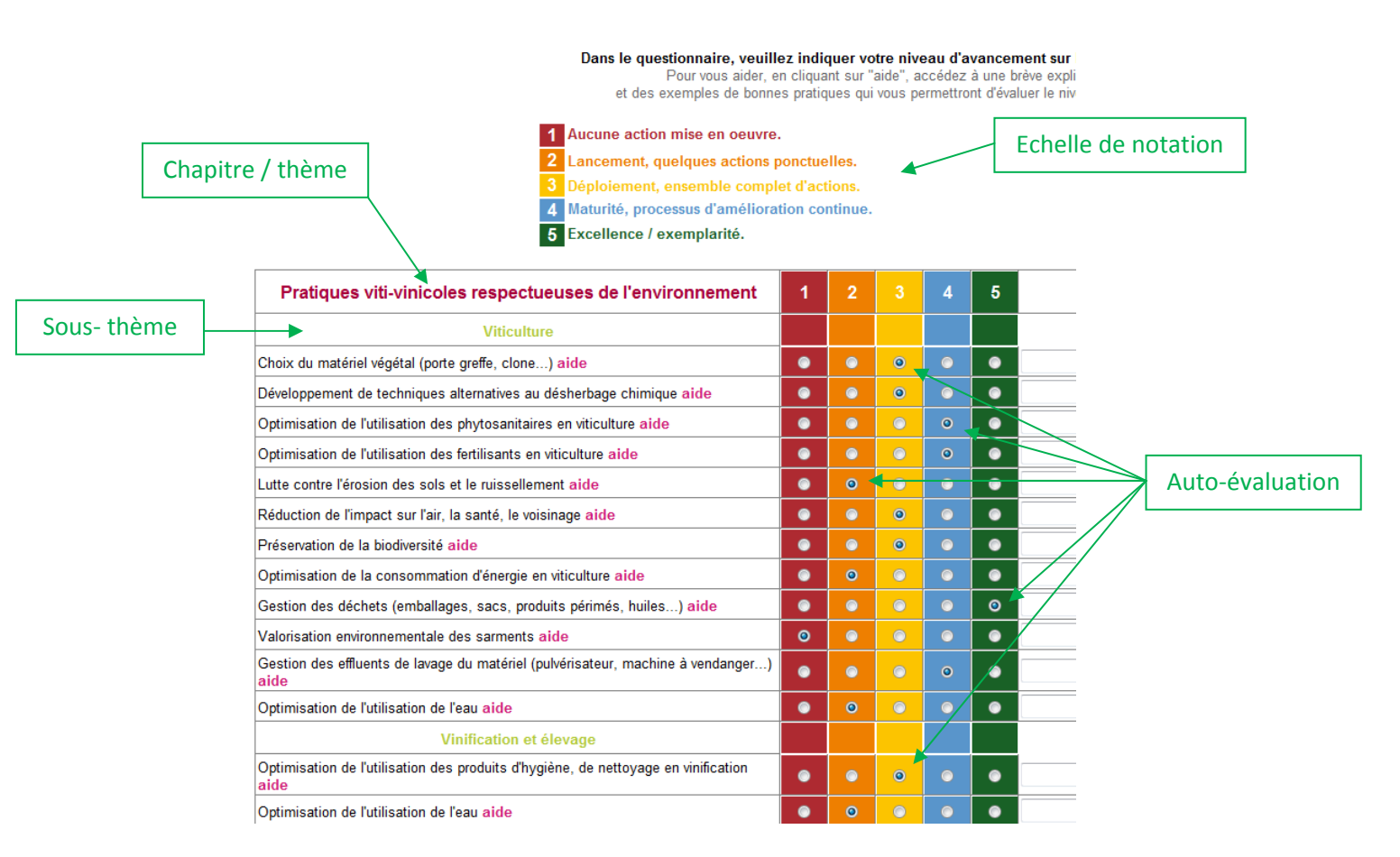

- Plusieurs personnes au sein de votre entreprise peuvent remplir le questionnaire en fonction de leur secteur d'activités, chaque chapitre peut être renseigné indépendamment des autres.
- Tous les champs n'ont pas besoin d'être remplis pour obtenir votre profil Développement Durable. Si un thème ne vous concerne pas vous avez la possibilité de ne pas compléter les champs correspondants.

#### 4. Comment je m'auto-évalue ?

- Comment savoir où l'on se situe pour une action ? Il s'agit d'une auto-évaluation, il faut essayer d'être le plus juste possible en fonction de ses attentes. Pour vous aider à vous

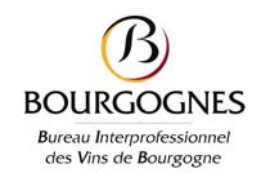

évaluer, chaque point possède une rubrique « aide ». En cliquant dessus, un texte explicatif apparaît sur les enjeux ainsi qu'une liste, la plus exhaustive possible, de bonnes pratiques à mettre en place pour atteindre l'exemplarité dans le domaine évalué.

Cela vous permet de vous situer en fonction des actions déjà existantes au sein de votre entité. Cette liste vous donne surtout des axes de travail et des pistes d'actions à mettre en place au sein de votre entreprise. Plus qu'une aide, cette rubrique a vocation de conseil.

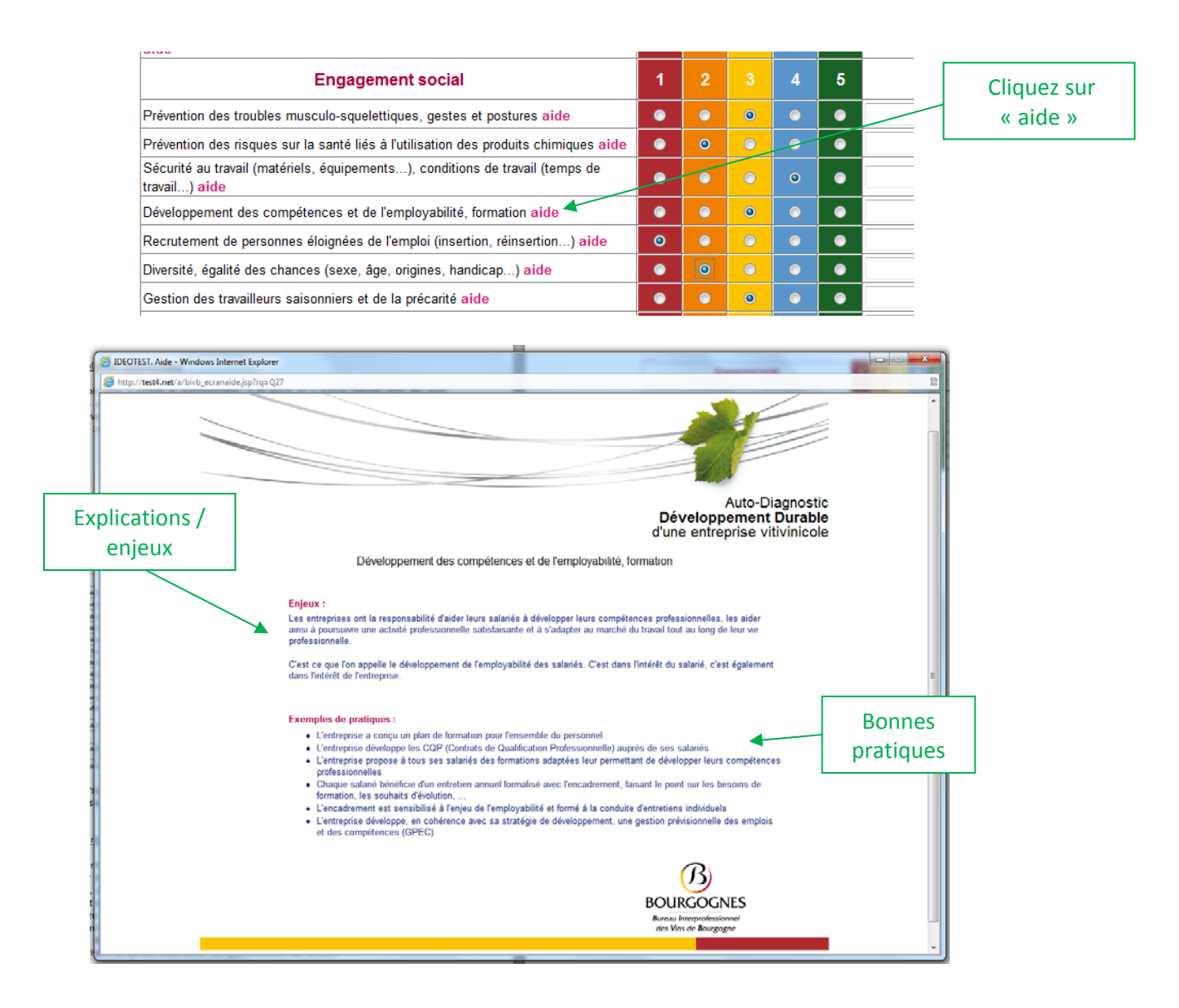

Pour chaque thématique, un espace de commentaires libres est à votre disposition, il vous permet de noter des points importants et dont vous souhaitez, par exemple, vous souvenir lors de votre prochaine connexion.
A faire, à noter, pour info....

| Engagement territorial, sociétal, solidaire                                | 1 | 2 |   | 4 | 5 | commentaires                                                            |
|----------------------------------------------------------------------------|---|---|---|---|---|-------------------------------------------------------------------------|
| Contribution au développement économique du territoire aide                | ۲ | ۲ | ٥ | 0 | ۲ | participer aux prochaines journées portes ouvertes organisées par l'ODG |
| Intégration paysagère, préservation du patrimoine culturel et naturel aide | ۲ | ۲ |   | ۲ | ۲ |                                                                         |
| Engagement pour la Société, engagement solidaire aide                      | ۲ | ۲ |   | ۲ | ۲ |                                                                         |

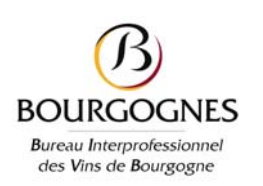

#### 5. Je valide mes réponses

- Bravo ! vous avez fini de remplir votre autodiagnostic ou la partie qui vous concerne, cela vous a donné de bonnes idées à n'en pas douter ! Maintenant, il vous faut valider vos réponses.
- Comme vous êtes plusieurs au sein de l'entreprise à contribuer à renseigner ce questionnaire, le prochain participant doit connaître le dernier contributeur et la date de mise à jour. De même, lors de votre prochaine connexion, cela vous permettra d'avoir connaissance de ces éléments.
- Il vous suffit donc de mettre votre nom dans la case prévue à cet effet. Attention ! cette action est obligatoire pour pouvoir enregistrer vos réponses !
- Vous pouvez enregistrer les réponses même si l'autodiagnostic n'est que partiellement rempli.

|                                                                                                    | Dernière personne à avoir fait<br>une mise à jour et date          |
|----------------------------------------------------------------------------------------------------|--------------------------------------------------------------------|
| dernière modification le 28/03/14 11:33 par Eve                                                                               |                                                                    |
| Si vous souhaitez modifier les réponses, merci de vous identifier auparavai                                                   | nt :                                                               |
| identification en attente                                                                                                    |                                                                    |
|                                                                                                    |                                                                    |
|                                                                                                    | BOURGOGNES<br>Boureau Interprofessionnel<br>des Vins de Bourgogne  |
| Dispositif conçu par Altereo.com                                                                                              |                                                                    |
| dernière modification le 28/03/14 11:33 par Eve<br>Si vous souhaitez modifier les réponses, merci de vous identifier auparava | Vous vous identifiez                                               |
| enregistrez vos réponses                                                                                                    | Vous pouvez maintenant enregistrer<br>vos réponses en cliquant ici |
|                                                                                                    | BOURGOGNES<br>Bureau Interprofessionnel<br>des Vins de Bourgogne   |
| Dispositif concu par Altereo.com                                                                                              |                                                                    |

#### 6. Je découvre mon profil Développement Durable

 Une fois que vous avez cliqué pour enregister vos réponses, la page avec les 3 liens par laquelle vous accédez au questionnaire (hormis lors de la première connexion) s'ouvre. Vous pouvez effectuer 3 actions : « modifier ou compléter mes réponses » ; « accéder à mon profil développement durable » ; « comparer mes réponses avec l'ensemble ».

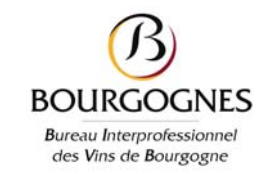

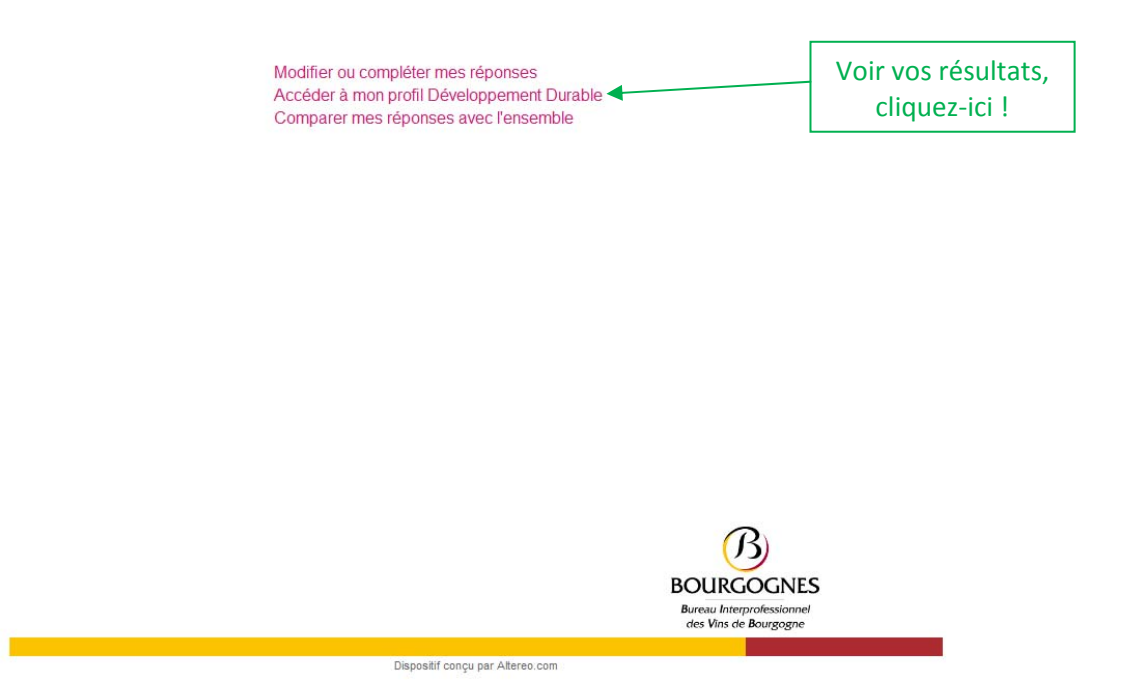

- Si vous souhaitez retourner compléter ou modifier vos réponses, cliquez sur le premier lien.
- Accéder à mon profil Développement Durable : ce lien vous donne une représentation graphique (radar) de vos résultats.Les résultats sont exprimés en pourcentage de performance selon les 6 grands thèmes (titres de chapitres) du questionnaire. D'un coup d'œil, les thématiques où votre entreprise est performante et où des améliorations sont possibles, sont identifiables.

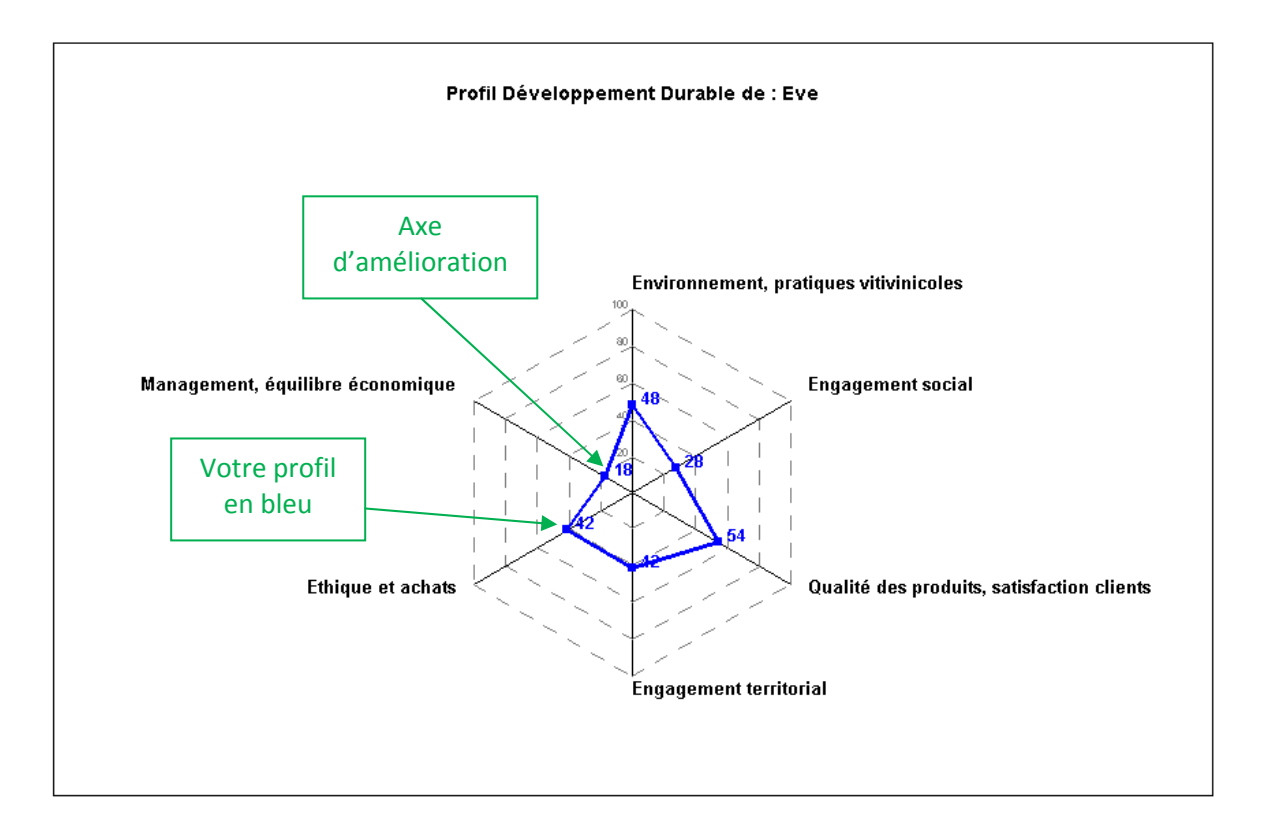

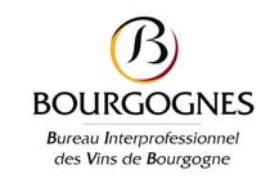

- Si vous cliquez sur Comparer mes réponses à l'ensemble, un tableau similaire au questionnaire apparaît avec dans la première colonne (en blanc) vos réponses et ensuite, par note (1, 2, 3, 4, 5), le nombre de réponses obtenues.

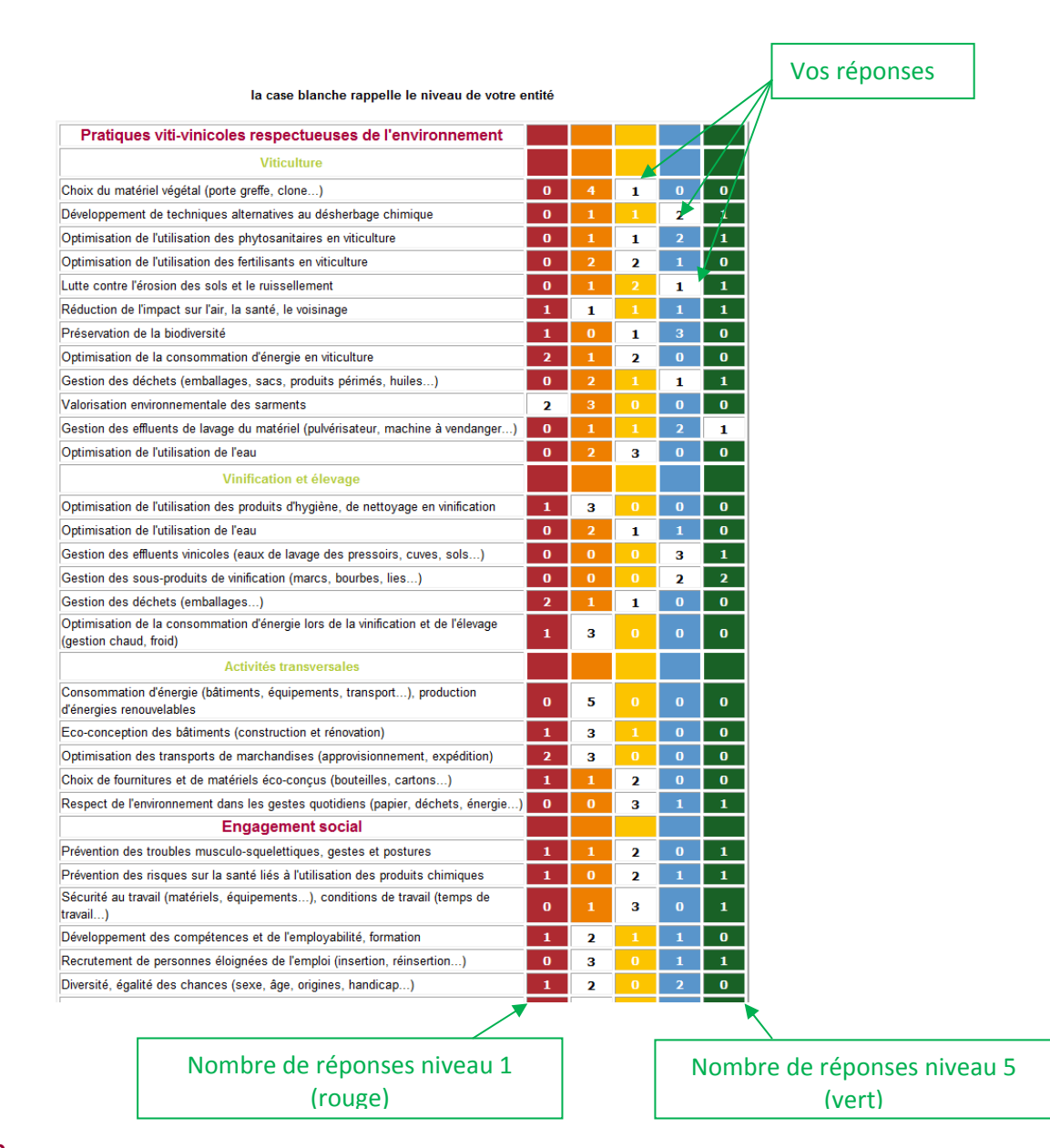

#### **Pour conclure**

Vous avez maintenant toutes les clés pour réaliser votre autodiagnostic Développement Durable. Cet outil est conçu pour vous accompagner et vous aider à mettre en place au sein de votre entreprise des actions en faveur du Développement Durable. Il ne s'agit en aucun cas d'un audit, ou d'un jugement. Il vous donne des pistes de travail et des axes d'améliorations. La réalisation de cet autodiagnostic peut être un premier pas vers une démarche plus aboutie du type norme ISO 26 000. Les résultats de votre entité sont, bien sûr, confidentiels et seules les personnes de votre structure ayant les moyens d'accès peuvent consulter les réponses et le profil obtenu. Son caractère pérenne vous permet de vous réévaluer à chaque évolution et de mesurer l'impact de ce qui a été réalisé. N'hésitez pas à vous en servir comme d'un indicateur. Nous sommes à votre disposition pour vous aider à vous l'approprier.

Une question sur le Développement Durable ou l'autodiagnostic ? Contact : <u>claire.pernet@bivb.com</u> 03.80.26.35.15 / 03.85.22.91.36 / 06.32.35.24.86

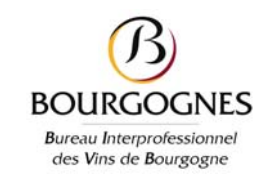